## ALC NetAcademy NEXT 学習のはじめ方

## 1. 英語学習アカウントの習得

ALC NetAcademy Next で英語学習を行うには、英語サポートセンターが発行した【英語学習 アカウント】が必ず必要です。【英語学習アカウント】は英語の授業で配布されます。また、 【英語学習アカウント】には学習できる期間が設定されておりますので、配布されたプリン トをご覧ください。不明な点や、アカウントが有効でない場合は、英語サポートセンターま でお越しください。

2. ログインの仕方 ALC NetAcademy Next の入り口は、 英語サポートセンターのHPにあります。 英語学習アカウントを入力してログインしてください。

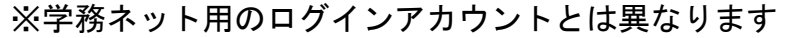

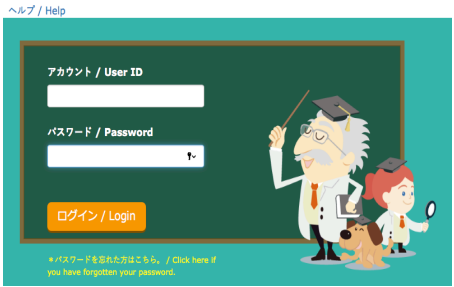

3. 学習のはじめ方

「総合英語トレーニング初級コース」をクリックして学習を始めてください。

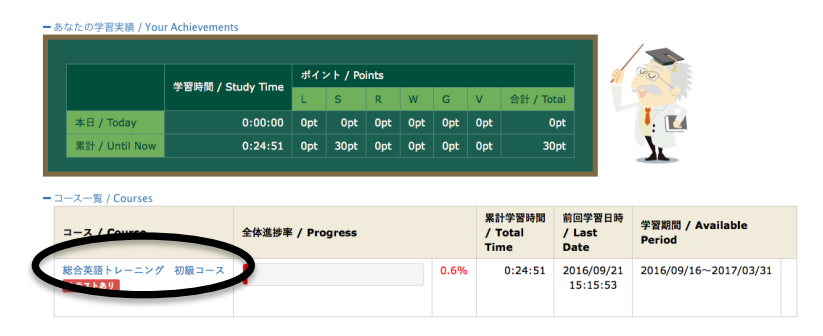

4. 学習の進め方は、ヘルプやガイドを参照ください。

ログインできなかったり、学習がうまく進められない場合は、英語サポートセンターまで お越しください。パソコンに関する相談は、ノートパソコン持参でお越しいただければ、各 種設定や、英語学習が円滑に進められるようサポートさせていただきます。

く注意事項>

- ・ブラウザーの「戻る」、「進む」ボタンを押さないでください。画面が正しく表示されない場合があります。
- ・1 つのアカウントを使って、複数の画面で同時にALC NetAcademy NEXTにログインしないで ください。履歴が正しく残らない可能性があります。
- ・ALC NetAcademy NEXTを終了するときは「ログアウト」ボタンを押してログアウトしてくだ さい。ウインドウ右上の×ボタンで終了した後に再度ログインすると、二重ログインと なり、履歴が正しく残らない可能性があります。
- ・長時間席を離れる場合は、「ログアウト」ボタンを押してログアウトしてください。
  ログインしたまま放置すると、タイムアウトエラーとなり履歴が正しく残らない可能性があります。
- ※注意事項を守らず、履歴が残らない場合、STEPの初めから再度学習することになります。